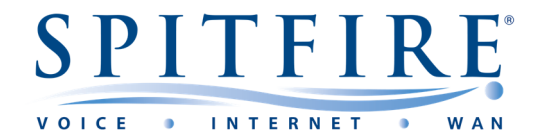

# FWaaS Web Filtering – QUICK START GUIDE

## Log in Dashboard

• Use your provided Username and password

| FortiGate              |   |
|------------------------|---|
| 🕲 Dashboard            | ~ |
| Status                 | : |
| Security               |   |
| Users & Devices        |   |
| +                      |   |
| FortiView Sources      |   |
| FortiView Destinations |   |
| FortiView Applications |   |
| FortiView Web Sites    |   |
| FortiView Policies     |   |
| FortiView Sessions     |   |
| +                      |   |
| 🔆 Security Fabric      | > |
| Security Profiles      | > |

### Accessing the Web Filter

- Click on "Security Profiles"
- Click on "Web Filtering"
- As per below a similar list will appear based on the number of web filters set up

| FortiGate                |   |                                      |               |                                       |         |
|--------------------------|---|--------------------------------------|---------------|---------------------------------------|---------|
| 🍘 Dashboard              | > | + Create New & Edit 🚡 Clone 🗎 Delete | Search        | Q                                     |         |
| 🔆 Security Fabric        | > | Name 🏛                               | 1             | Commente                              | Seene 🌢 |
| Security Profiles        | ~ | Name 🗸                               |               | Comments -                            | Scope 🚽 |
| AntiVirus                |   | web g-default                        | Default web   | filtering.                            | Solobal |
| Web Filter               | ☆ | web g-wifi-default                   | Default confi | guration for offloading WiFi traffic. | Global  |
| DNS Filter               |   | WEB BLOCK-SOCIAL-MEDIA               |               |                                       | & VDOM  |
| Application Control      |   | WEB DEMO-WEBFILTER                   | Spitfire Dem  | onstration VDOM                       | & VDOM  |
| Intrusion Prevention     |   |                                      |               |                                       |         |
| File Filter              |   |                                      |               |                                       |         |
| Email Filter             |   |                                      |               |                                       |         |
| Web Application Firewall |   |                                      |               |                                       |         |
| Application Signatures   |   |                                      |               |                                       |         |
| IPS Signatures           |   |                                      |               |                                       |         |
| Web Rating Overrides     |   |                                      |               |                                       |         |
| Web Profile Overrides    |   |                                      |               |                                       |         |

- Look for the standard web filter named " customer name-WEBFILTER"
- Highlight/Select the web filter in the list and click on Edit

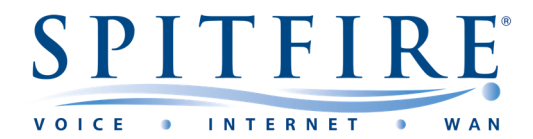

## Amending the Web Filter

- Following on from the last instructions you will be able to see the below
- Here you can block or allow different categories as seen in the list

| N                                  | ame               | DEMO-WEBFILTER                     |                          |   |  |  |  |
|------------------------------------|-------------------|------------------------------------|--------------------------|---|--|--|--|
| С                                  | omments           | spitfire Demonstration VDOM 27/255 |                          |   |  |  |  |
| Feature set Flow-based Proxy-based |                   |                                    |                          |   |  |  |  |
|                                    |                   |                                    |                          |   |  |  |  |
| •                                  | D FortiGuar       | d category based filter            |                          |   |  |  |  |
|                                    | S Allow           | Monitor Ø Block                    | 🔺 Warning 💄 Authenticate | 1 |  |  |  |
|                                    |                   | Name                               | Action                   |   |  |  |  |
|                                    | Local C           | ategories 2                        |                          | - |  |  |  |
|                                    | custom1           |                                    | 8 Disable                |   |  |  |  |
|                                    | custom2           |                                    | Oisable                  |   |  |  |  |
|                                    | Potenti           | ally Liable 🦻                      |                          |   |  |  |  |
|                                    | Drug Abuse        | 9                                  | O Block                  |   |  |  |  |
|                                    | Hacking           |                                    | O Block                  |   |  |  |  |
|                                    | Illegal or Ur     | nethical                           | Ø Block                  |   |  |  |  |
|                                    | Discriminat       | tion                               | Ø Block                  |   |  |  |  |
|                                    | Explicit Violence |                                    | O Block                  |   |  |  |  |
| • • · · · •                        |                   |                                    |                          |   |  |  |  |
| С                                  | Allow use         | rs to override blocked categori    | es                       |   |  |  |  |
|                                    |                   |                                    |                          |   |  |  |  |
|                                    | Static UK         | LFilter                            |                          |   |  |  |  |
| Block invalid URLs                 |                   | JRLs                               |                          |   |  |  |  |
| U                                  | RL Filter         |                                    |                          |   |  |  |  |
| В                                  | lock maliciou     | us URLs discovered by FortiSan     | dbox 🕥                   |   |  |  |  |
| Content Filter                     |                   | r                                  |                          |   |  |  |  |
|                                    |                   |                                    |                          |   |  |  |  |

• To "Block" or "Allow" right click on the category and choose the required option as per below

| Local Categories 2   |              | <u>^</u>       |
|----------------------|--------------|----------------|
| custom1              | Oisable      |                |
| custom2              | Oisable      |                |
| Potentially Liable 9 |              |                |
| Drug Abuse           | Ø Block      |                |
| Hacking              | Ø Block      | Allow          |
| Illegal or Unethical | Ø Block      | Ø Block        |
| Discrimination       | Ø Block      | A Warning      |
| Explicit Violence    | Ø Block      | 👗 Authenticate |
|                      | <b>•</b> • • | •              |

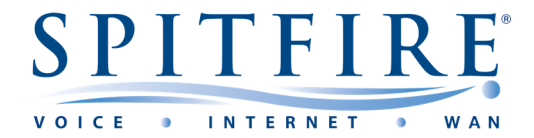

#### "Allowing" a website

• To allow a website which belongs to a Category which is blocked, click on "Web Rating Overrides" found on left hand side.

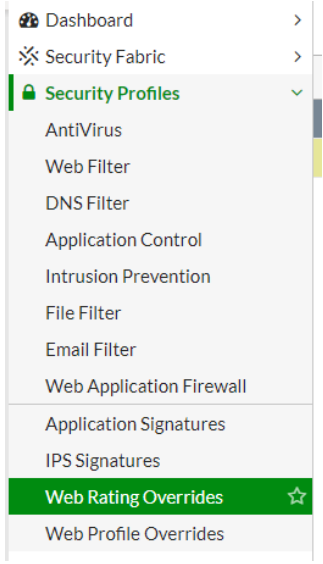

Click "Create New" from the top

| Ι. |              |        |          |          |                     |        |   |  |
|----|--------------|--------|----------|----------|---------------------|--------|---|--|
|    | + Create New | 🖋 Edit | 🗊 Delete | Status 🕶 | 📽 Custom Categories | Search | Q |  |
|    |              |        |          |          |                     |        |   |  |

• The below will be seen

| URL          |                    | Lookup rating |
|--------------|--------------------|---------------|
| Comments \   | Write a comment    | // 0/255      |
|              |                    |               |
| Override to  |                    |               |
| Category     | Potentially Liable | •             |
| Sub-Category | Drug Abuse         | -             |

• Enter the URL of the website that is to be allowed and select as per below from the "Override to" section:

| Override to  |                     |
|--------------|---------------------|
| Category     | Custom Categories 🔹 |
| Sub-Category | custom1 💌           |

Once set the traffic to the website will be allowed even if the website belongs to a blocked category

If you have any further queries, you can contact Spitfire Support on: 020 7501 3030 or <u>support@spitfire.co.uk</u>